## How do I access the Officials Tracking System (OTS)?

If you are an LSC Officials Chair, Meet Referee, or a member with National Level Permissions, to access the Officials Tracking System, or OTS, you will first need to log in to your account. If you have not created your account, please review the following articles:

How to create an account if you were a previous member.

How to create an account and register if you are a new member.

In order to login, please go to <u>hub.usaswimming.org</u>, where you will see the following screen:

| LOGIN                                         |
|-----------------------------------------------|
| Please login with your username and password. |
| Username:                                     |
|                                               |
| Password:                                     |
| Ø                                             |
| LOGIN                                         |
| FORGOT PASSWORD                               |
| CREATE A LOGIN                                |

Once you have entered your username and password and clicked the 'Login' button, you will be taken to the 'Member Dashboard'

| screen:                         |                  |                          |                |             |          |            |
|---------------------------------|------------------|--------------------------|----------------|-------------|----------|------------|
| USA                             | EVENTS & TICKETS | FIND A SWIM TEAM & LESSO | NS SWIM SHOP   | Welcome LSC | Settings | Logout     |
|                                 |                  |                          | Members        | Education   | Official | s Help     |
| LO LSC Off                      | ficial           |                          |                |             |          |            |
| YOU ARE LOGGING INTO THE TEST I | ENVIRONMENT      |                          |                |             |          | ~          |
|                                 |                  | Му                       | Family         |             |          | <b>_</b> + |
|                                 |                  | No                       | Family Members |             |          |            |
|                                 |                  |                          |                |             |          |            |
|                                 |                  | Му                       | Account        |             |          |            |
|                                 |                  | G                        | eneral Info    | Contacts    | Pho      | otos       |
|                                 |                  |                          | Groups         |             |          |            |

In the upper right hand corner you will see a tab that says 'Officials'. You will click this tab to see the following link:

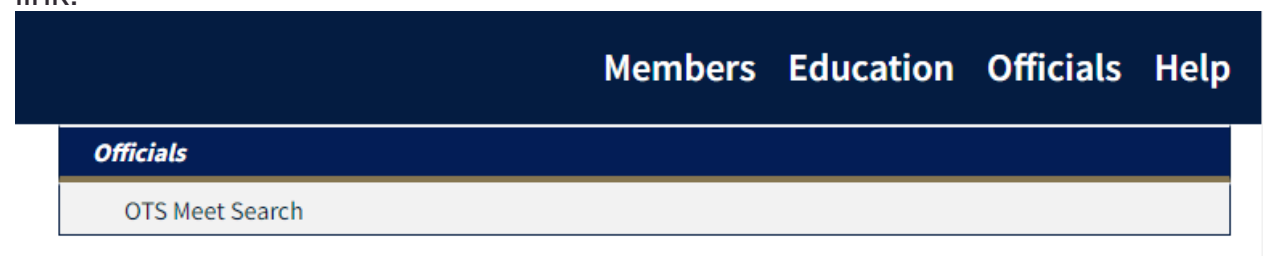

You will then click on 'OTS Meet Search' link to be taken to the search page.

| OTS Meet Search          |            |                                     |       |                  |                                   |              |
|--------------------------|------------|-------------------------------------|-------|------------------|-----------------------------------|--------------|
| Meet Name                |            | Sanction Number                     |       |                  | OQM Number                        |              |
| Host LSC                 |            | Host Club Name (LSC Code/Club Code) |       |                  | Meet Classification               |              |
| Meet Start Date Range    |            | Meet End Date Range                 |       |                  | Sort Results By                   |              |
| Month V Day V            | Year 🗸     | Month ~                             | Day 🗸 | Year 🗸           | Meet Date (Most Recent to Oldest) | ~            |
| SEARCH FOR OTS MEET      | CLEAR FORM |                                     |       |                  |                                   |              |
| 0 Search Results         |            |                                     |       |                  |                                   | Hide Filters |
| MEET NAME 🗢 SANCTION # 🕻 | ¢ 0QM # ¢  | ORGANIZATION 🗢                      |       | CLASSIFICATION 🗢 | START DATE - END DATE             |              |
| No Results               |            |                                     |       |                  |                                   |              |

Once on this page you are able to search for meets and manage the officials, depending on your permissions.

**Note:** If you are an Official looking for your history, you will see a different link that states "My Officials History." Once you have clicked the link you will be taken to a page that says "Coming Soon." This information will be updated as features are created.